## APPLICATION SMARTPHONES ET TABLETTES POUR CENTRALES HARMONIA

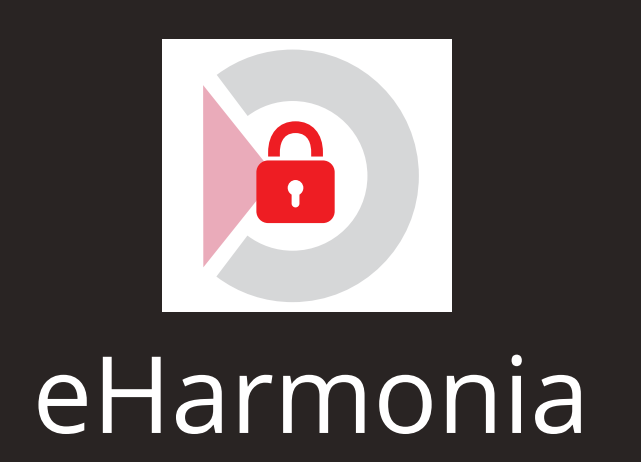

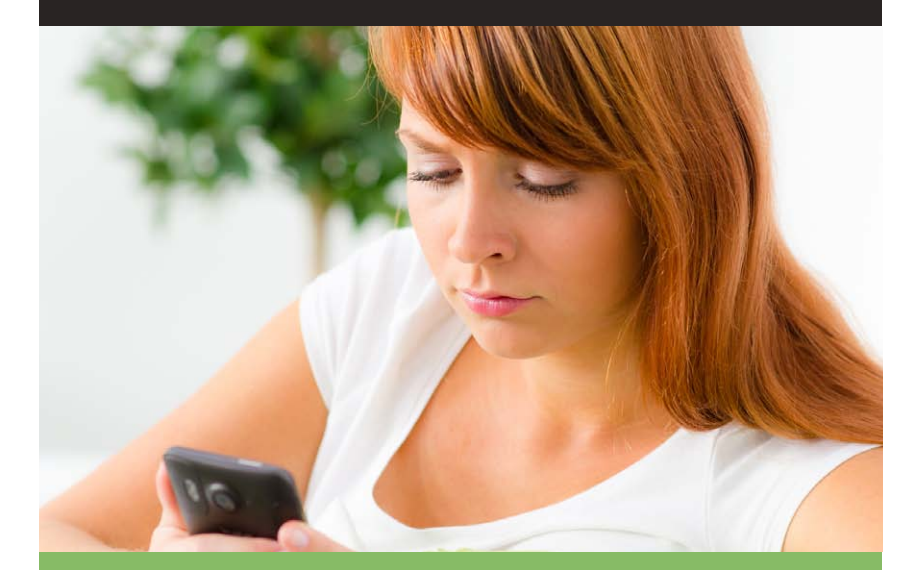

# NOTICE D'UTILISATION

Cher Client,

Vous avez fait l'acquisition d'une centrale HARMONIA 2 développée et entièrement fabriquée en France par SEPTAM. Toute l'équipe SEPTAM vous remercie de votre confiance et de l'intérêt que vous portez pour nos solutions de sécurité. Nous espérons qu'elle vous donnera entière satisfaction pour la sécurisation de vos locaux.

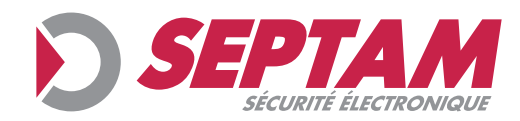

### **DÉMARRER**

### • installer l'app

- Rendez vous sur App Store pour vos appareils Apple sous iOS et sur Play Store vos appareils Android.
- Télécharger et installer l'application sur votre mobile.
- Lors du 1er lancement, accepter les termes de la licence.

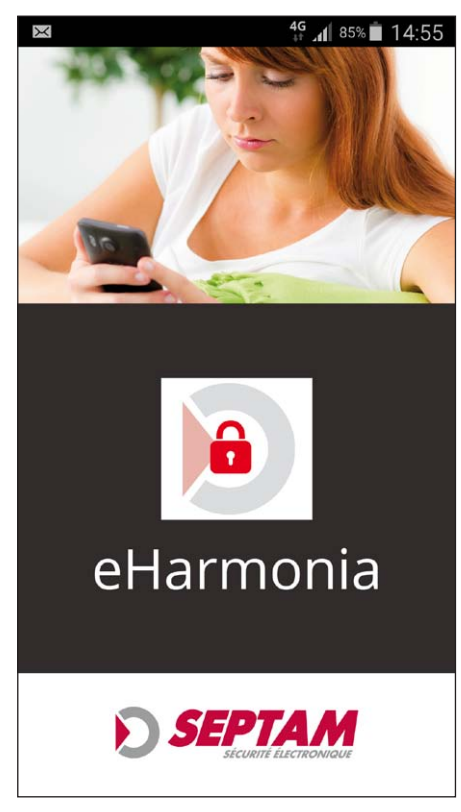

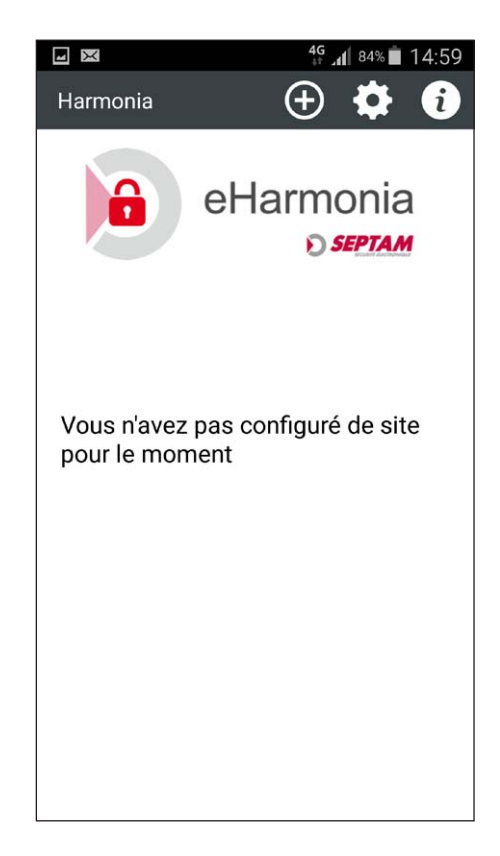

• Ajouter le 1er site avec le pictogramme

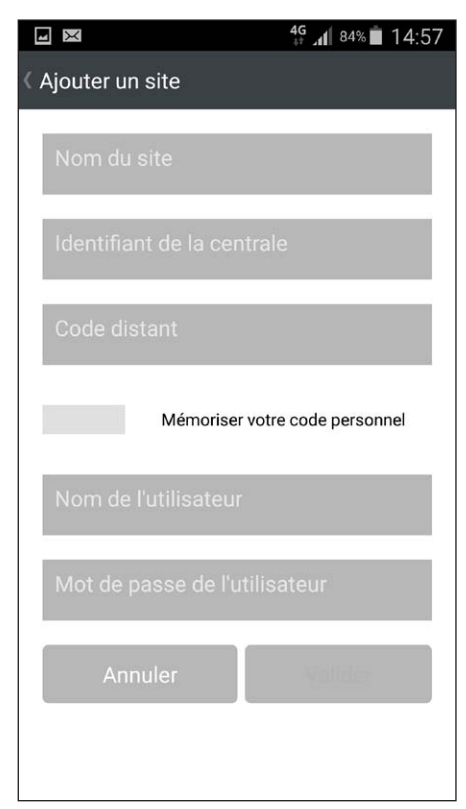

Donnez un **Nom** au site

Entrez l'**identifiant** et le **code d'accès distant** remis par votre installateur.

Le **code personnel** correspond au code que vous utilisez sur votre centrale. La mémorisation du code personnel, enregistre localement le code de votre centrale (il n'est pas enregistré sur le Cloud). Il permet aussi de ne pas saisir le code à chaque connexion avec la centrale.

Choisissez un **nom d'utilisateur** et un **mot de passe**.

La **validation** via le Cloud associe votre application avec la centrale.

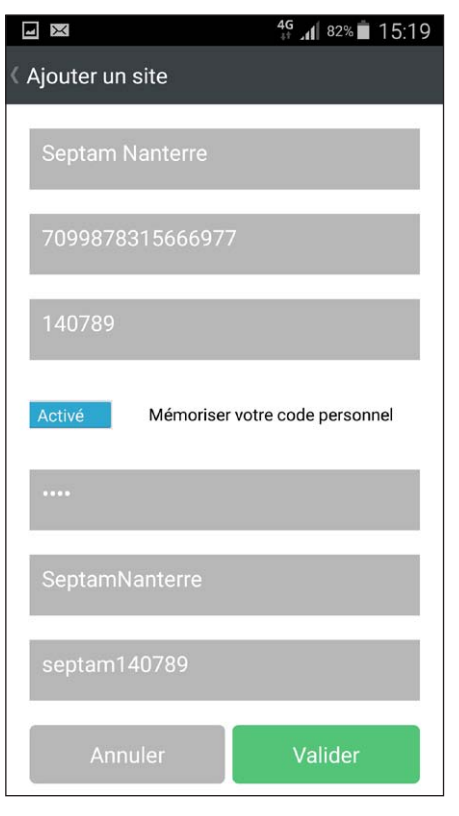

Vous êtes connecté à votre centrale.

Þ

### **CONNEXION À VOTRE CENTRALE**

Sélectionnez votre centrale

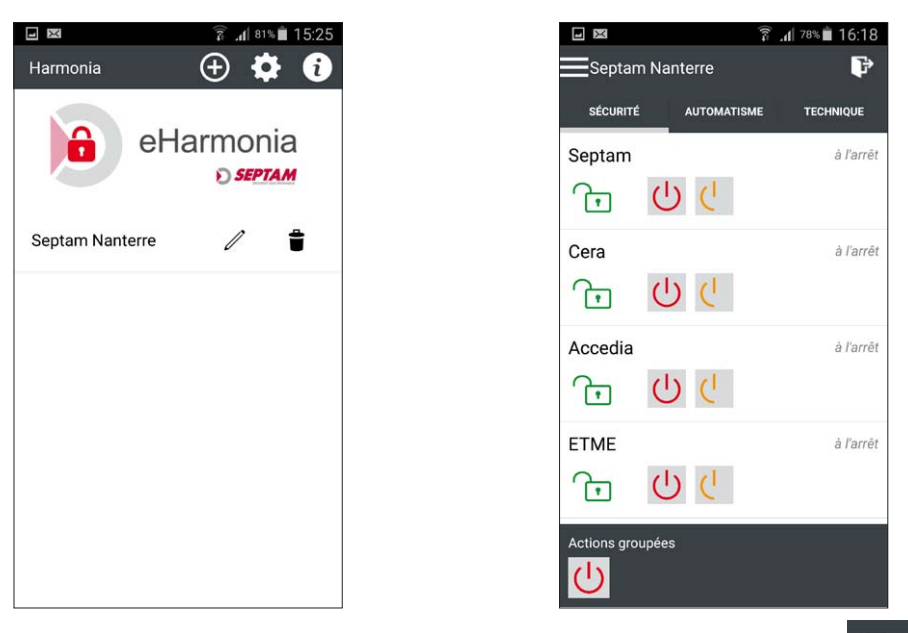

Vous pouvez vous déconnecter à tout moment en touchant le symbole

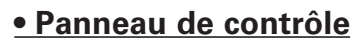

#### Volet SÉCURITÉ Volet AUTOMATISME Volet TECHNIQUE 🗊 📶 78% 🗖 16:18 🗊 📶 77% 💼 11:05 × 8 🗊 📶 93% 🖬 14:06 Septam Nanterre P Septam Nanterre P Septam Nanterre Þ SÉCURITÉ AUTOMATISME TECHNIQUE SÉCURITÉ AUTOMATISME TECHNIQUE SÉCURITÉ AUTOMATISME TECHNIQUE Septam à l'arrêt Exclusion ASG, mode (1) Eclairages maintenance T $(\mathbf{I})$ Chauffage $(\bigcirc$ Cera à l'arrêt **G** U C (少) Portail Accedia à l'arrêt 00 h ETME à l'arrêt 00 (T) Actions groupées Ce volet s'affiche en premier en cas d'alarme technique Volet **SÉCURITÉ** Volet AUTOMATISME Volet TECHNIQUE Permet d'effectuer les mises en ou Permet d'effectuer des hors service par secteur, Affiche les alarmes techniques de vérifier l'état des secteurs, télécommandes de votre système de votre système de consulter les alarmes.

#### Volet Sécurité

Vous pouvez agir individuellement au niveau des secteurs ou utiliser les actions groupées. Après validation, les actions sont envoyées à la centrale.

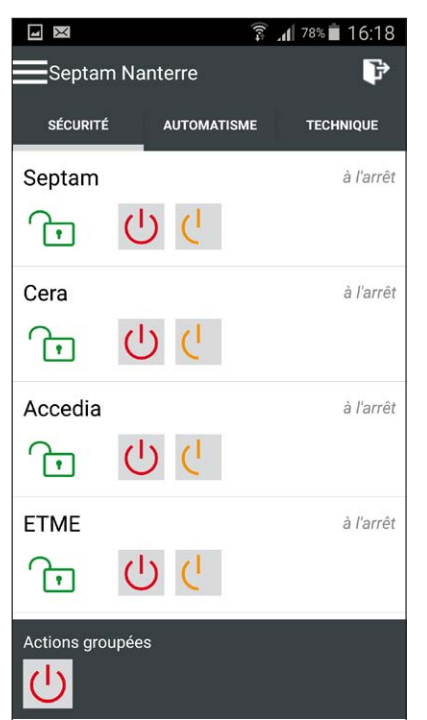

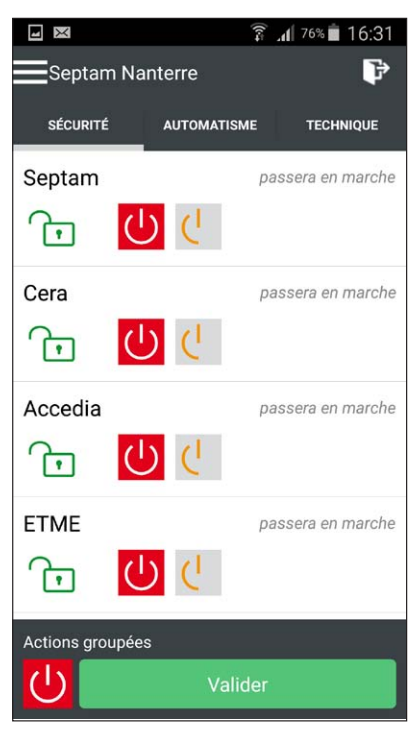

#### Volet Automatisme

Vous pouvez commander les sorties de votre centrale Harmonia 2 en touchant les interrupteurs.

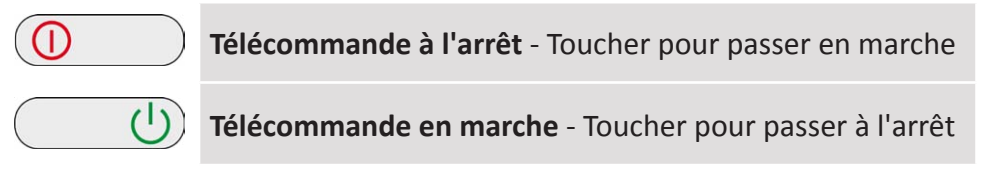

L'action est envoyée immédiatement à la centrale qui indique la prise en compte de l'action par un retour d'état dans la seconde.

#### Volet Technique

Le volet "Technique" synthétise les différents défauts techniques qui peuvent survenir sur l'installation tels que :

- Exclusion de l'autosurveillance Générale (Mode maintenance)
- Défaut d'autosurveillance
- Défaut batterie
- Défaut secteur
- Défaut de ligne RTC
- Défaut GSM

etc ...

#### • Menu

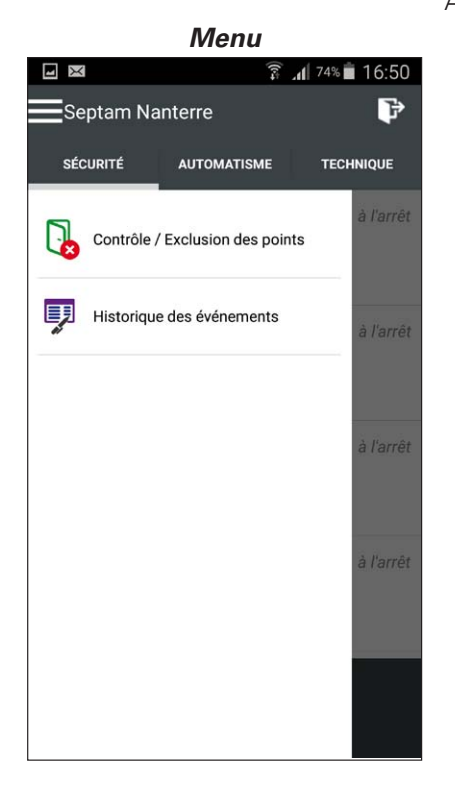

#### Touchez une ligne pour accéder aux fonctions

#### Accédez au Menu avec le symbole

|                                 |              | 🗊 📶 73% 💼 1 | 6:56 |  |  |
|---------------------------------|--------------|-------------|------|--|--|
| Contrôle / Exclusion des points |              |             |      |  |  |
| INTRUSION                       | ASSISTANCE   | INCENDIE    | TECH |  |  |
| Cherc                           | her un point |             |      |  |  |
| 0 Point o                       | ouvert       | 0 Point exc | lu   |  |  |
| Salo                            | on           |             |      |  |  |
| Entree                          |              |             |      |  |  |
| Chambre 1                       |              |             |      |  |  |
| Chambre 2                       |              |             |      |  |  |
| Sall                            | e de bain    |             |      |  |  |
| Cav                             | е            |             |      |  |  |

#### Contrôle & exclusion de points

Panneau agencé en 5 volets :

- Intrusion.
- Assistance.
- Incendie.
- Technique.
- Système.

| (Historique des événements          |
|-------------------------------------|
| Chercher un événement               |
| Famille 0 Responsable               |
| 22Jan15 14:25 CODE acc. telegestion |
| Famille 0 Responsable               |
| 22Jan15 14:24 CODE acc. telegestion |
| Famille 0 Responsable               |
| 22Jan15 14:18 CODE acc. telegestion |
| 22Jan15 14:13 MHS Septam            |
| Famille 0 Responsable               |
| 22Jan15 14:13 CODE acc. telegestion |
| Famille 1 Jean Bernard              |
| 22Jan15 14:12 CODE acc. telegestion |
| Marche Totale sans exclusion        |
| 22 Ian 15 1.4.10 MES Santam         |

#### Historique des événements

Consulter l'historique événements survenus sur la centrale Harmonia (alarmes, armements, défauts techniques, etc ....

### **BOUTONS D'ACTION**

| $\bigcirc$ | Arrêt du secteur                                                               |
|------------|--------------------------------------------------------------------------------|
| $\bigcirc$ | Marche totale du secteur                                                       |
| ( (        | Marche partielle du secteurs (selon la programmation effectuée sur la centrale |
| 也也         | Marche forcée du secteur (exclusion automatique des points ouverts)            |
|            | Arrêt des alarmes du secteur une fois celui-ci à l'arrêt                       |
|            | Accéder au contrôle des points de détection ouverts du secteur                 |
|            | Accéder au contrôle des <b>points</b> de détections <b>exclus</b> du secteur   |
|            | Accéder au contrôle des points de détection ouverts et exclus du secteur       |
| <b>(</b> ) | Accéder aux <b>alarmes</b> du secteur                                          |
|            | Télécommande à l'arrêt - Toucher pour passer en marche                         |
| <u>ل</u>   | Télécommande en marche - Toucher pour passer à l'arrêt                         |

### SIGNIFICATION DES PICTOGRAMMES

#### Défauts techniques

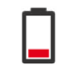

Défaut Batterie

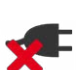

Défaut Secteur

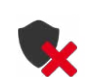

Défaut Autosurveillance ou Autosurveillance

Générale exclue (Mode maintenance) Défaut de communication (Dialogue *Modules <--> Centrale* interrompu)

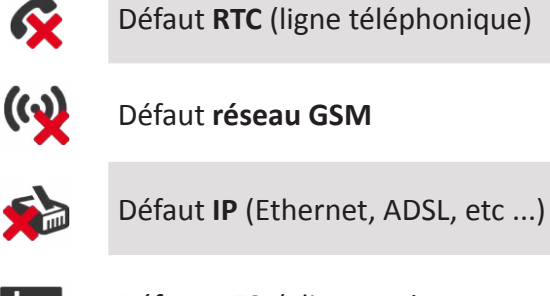

#### État des secteurs

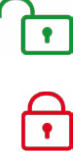

•

Secteur en Arrêt

Secteur en Marche Totale

Secteur en Marche Partielle

#### Contrôle & exclusion des points

| Type de point | Ouvert       | Exclus   | Ouvert et<br>exclus |
|---------------|--------------|----------|---------------------|
| INTRUSION     |              |          |                     |
| ASSISTANCE    | <del>.</del> | <b>a</b> | <b>e</b>            |
| INCENDIE      | 8            | ٨        | <b>6</b>            |
| TECHNIQUE     | 8            | 6        | 6                   |
| SYSTÈME       | \$           | ☆        | -                   |

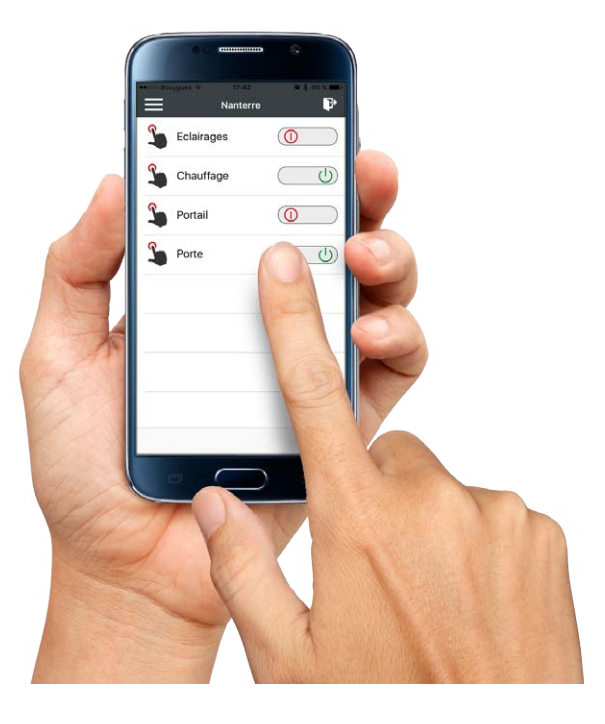

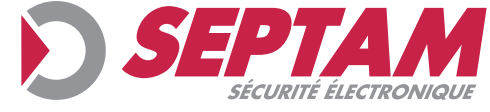

Siège social : 15, rue du 1er mai 92000 NANTERRE Tél. : +33 (0)1 43 34 22 50 - Fax : +33 (0)1 43 33 79 56 - email : contact@septam.fr Site web : http://www.septam.fr RCS Nanterre 642 020 085